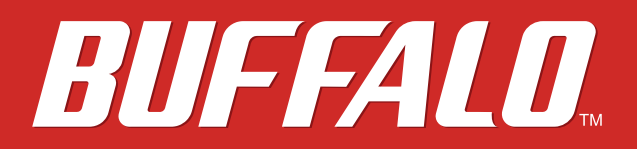

# AirStation WMR-433 User Manual

www.buffalotech.com

# Contents

| Chapter 1 - Product Overview4            |
|------------------------------------------|
| Package Contents4                        |
| Diagrams and Layout4                     |
| Chapter 2 - Installation6                |
| Initial Setup6                           |
| Wireless WAN Connection6                 |
| Wired WAN Connection7                    |
| Chapter 3 - Configuration8               |
| Accessing Settings8                      |
| Setup Wizard9                            |
| Update Firmware10                        |
| Status10                                 |
| Change AirStation's Settings11           |
| Wireless WAN Settings11                  |
| Wired WAN Settings14                     |
| Notice for 2.4 GHz Bandwidth17           |
| Chapter 4 - Troubleshooting18            |
| Cannot Access Settings18                 |
| Cannot Connect to the Network Wirelessly |

| Cannot Connect to the Network with 5 GHz              | 19  |
|-------------------------------------------------------|-----|
| Forgot AirStation's SSID, Encryption Key, or Password | 19  |
| How to Configure TCP/IP                               | 19  |
| Windows 8.1/Windows 8                                 | .19 |
| Windows 7                                             | .20 |
| Windows Vista                                         | .21 |
| Windows XP                                            | .22 |
| Mac OS                                                | .22 |
| Other Tips                                            | 23  |

| <b>Appendix A - Supplemental Information</b> | 24 |
|----------------------------------------------|----|
| Default Configuration Settings               | 24 |
| Technical Specifications                     | 24 |
| Environmental Information                    | 26 |
| GPL Information                              | 26 |

| Appendix B - Regulatory Compliance Information27 |  |  |  |
|--------------------------------------------------|--|--|--|
| ompany Information27                             |  |  |  |
| CC Statement                                     |  |  |  |
| statement (IC déclaration)28                     |  |  |  |

# **Chapter 1 - Product Overview**

### **Package Contents**

The following items are included in your AirStation package. If any of the items are missing, please contact your vender.

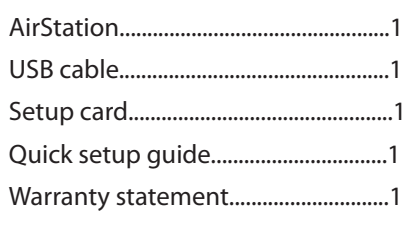

#### **Diagrams and Layout**

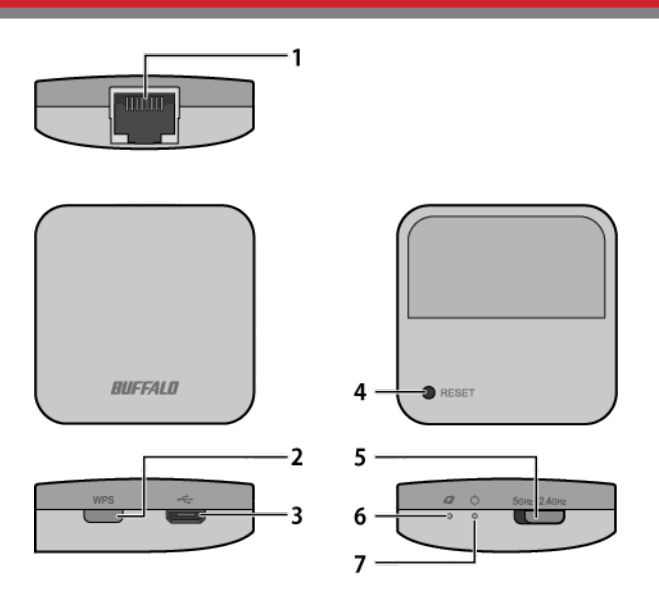

1 Internet Port

10 Mbps and 100 Mbps connections are supported. Do not connect your PC directly to this port with an Ethernet cable.

#### 2 WPS Button

To initiate WPS, hold down this button until the power LED flashes red (about 3 seconds). Then, push or click the WPS button on your wireless client device to complete the connection. Both devices must be powered on for this to work.

#### **3** USB Port

Connect the attached USB cable to AC adapter or PC's USB port to supply power.

### 4 Reset Button

To restart the AirStation, hold down this button until the power LED glows red (2-5 seconds). To initialize all AirStation settings to factory defaults, hold down this button until the LED blinks red (about 6 seconds). The power must be on for this to work.

5 GHz/2.4 GHz Selector Switch 5 GHz: Enables 5 GHz bandwidth (802.11ac/n/a). 2.4 GHz: Enables 2.4 GHz bandwidth (802.11n/g/b).

6 Link/Active LED (Green)

On: Internet side is linked. **Blinking:** Transmitting data on the Internet side. Off: Internet side is not linked.

7

Power LED (Green or Red) On (Green): Power is on. Blinking (Green): Transmitting data on the LAN side. Blinking (Red): AirStation is waiting for a WPS security key or initializing.

Note: Do not disconnect the USB cable while the power LED is blinking red or the AirStation is updating firmware.

# **Chapter 2 - Installation**

# **Initial Setup**

To configure your AirStation, follow the procedure below.

# **Wireless WAN Connection**

1 Turn on the power. Power for the AirStation can come from a USB port on your PC or from an outlet with a USB power adapter.

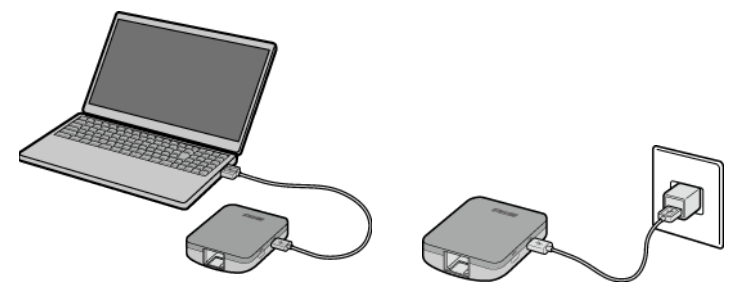

- **2** Connect your PC or mobile device to the AirStation wirelessly to use the Internet.
- **3** Open a web browser. Refer to the "Wireless WAN Settings" section in chapter 3 and step through the setup wizard.

**Note:** You may need to register information to connect to the Internet depending on the hotel. For more information, please contact hotel staff.

# **Wired WAN Connection**

- 1 Connect the AirStation to a LAN port with an Ethernet cable.
- 2 Turn on the power. Power for the AirStation can come from a USB port on your PC or from an outlet with a USB power adapter.

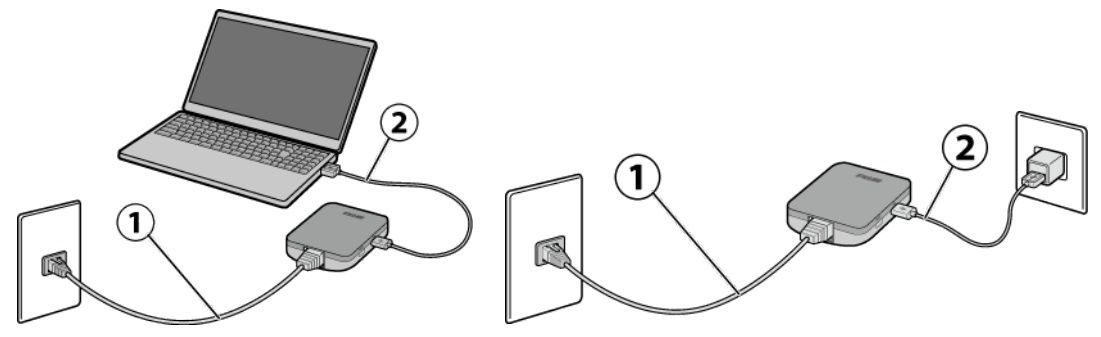

- **3** Connect your PC or mobile device to the AirStation wirelessly to use the Internet.
- 4 Open a web browser.

**Note:** You may need to register information to connect to the Internet depending on the hotel. For more information, please contact hotel staff.

# **Chapter 3 - Configuration**

Configuration of the AirStation is done from Settings, the web-based configuration GUI.

### **Accessing Settings**

To configure the AirStation's settings manually, log in to Settings as shown below.

- 1 Open a browser.
- 2 Enter the AirStation's LAN-side IP address in the address field and press the enter key.

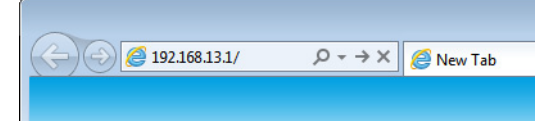

Note: The AirStation's default LAN-side IP address is 192.168.13.1.

**3** Enter "admin" for the username and the encryption key for the password, then click *OK*.

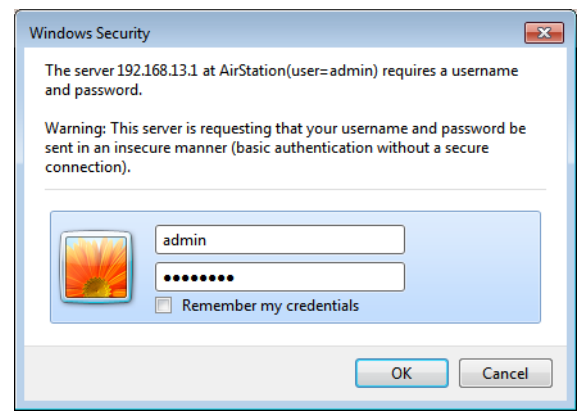

Note: Refer to the product's label or setup card for the encryption key.

**4** This is Settings, where most AirStation settings can be configured.

| BUFFALO            |                                                                                                    |
|--------------------|----------------------------------------------------------------------------------------------------|
| Setup Wizard       | Setup Wizard<br>The setup wizard will guide you through configuring the<br>AirStation for the first time.                                                            |
| Update Firmware    | The wizard will guide you through the following steps. Start<br>by clicking on Next.<br>• Select an operating mode<br>• Set an SSID<br>• Select an encryption method |
| ∽√√√∽<br>Status    |                                                                                                    |
| AirStation WMR-433 | Cancel Back Next                                                                                                    |

**Note:** If you cannot access Settings using the procedure above, enter "buffalo.setup" in the address field and press the enter key. If you still cannot access Settings, refer to the "Cannot Access Settings" section in chapter 4.

# **Setup Wizard**

The setup wizard will help you configure the AirStation for the first time. You can configure the operating mode, SSID, and encryption method here.

| BUFFALO            |                                                                                                    |
|--------------------|----------------------------------------------------------------------------------------------------|
| Setup Wizard       | Setup Wizard<br>The setup wizard will guide you through configuring the<br>AirStation for the first time.                                                            |
| Update Firmware    | The wizard will guide you through the following steps. Start<br>by clicking on Next.<br>- Select an operating mode<br>- Set an SSID<br>- Select an encryption method |
| ∽√\/∽<br>Status    |                                                                                                    |
| AirStation WMR-433 | Cancel Back Next                                                                                                    |

To use the setup wizard, refer to the "Change AirStation's Settings" section.

# **Update Firmware**

Update AirStation's firmware here. Before updating, make sure you have downloaded the latest firmware file onto your computer.

| 100°          | Update Firmware                                          |                                                                         |  |
|---------------|----------------------------------------------------------|-------------------------------------------------------------------------|--|
| Setup Wizard  | This page allows you to u<br>version. Don't turn off por | odate the AirStation to the latest<br>wer until the update is finished! |  |
|               | Firmware Version:                                        | 1.00 (R0.10/B1.03)                                                      |  |
| date Firmware | Update Reset                                             | Lionou                                                                  |  |
| Mr            |                                                          |                                                                         |  |
| Status        |                                                          |                                                                         |  |

Click *Browse...* and select the firmware file. Click *Update* to start updating.

**Note:** If the firmware file is invalid, the screen may crash during the update. If this occurs, reboot the AirStation and try updating again with a valid firmware file.

#### Status

Check the AirStation's status here. You can confirm the AirStation's system information, wireless settings, TCP/IP settings, and WAN configuration.

| Status              |                                                                                                    | ^                                                                                                    |
|---------------------|----------------------------------------------------------------------------------------------------|----------------------------------------------------------------------------------------------------|
|                     |                                                                                                    |                                                                                                    |
| System              |                                                                                                    |                                                                                                    |
| Uptime              | 0day:0h:2m:3s                                                                                                    |                                                                                                    |
| Firmware Version    | 1.00 (R0.10/B1.03)                                                                                                    |                                                                                                    |
| Build Date          | Tue, 22 Apr 2014 11:15:16 +0900                                                                                                    |                                                                                                    |
| Wireless Settings   |                                                                                                    |                                                                                                    |
| Mode                | Wired connection                                                                                                    |                                                                                                    |
| Band                | 2.4 GHz (b/g/n)                                                                                                    |                                                                                                    |
| SSID                | Buffalo-G-65C8                                                                                                    |                                                                                                    |
| Channel             | 11                                                                                                    |                                                                                                    |
| Encryption Method   | WPA2                                                                                                    |                                                                                                    |
| BSSID               | f8:35:dd:4d:65:c8                                                                                                    |                                                                                                    |
| Connected Device(s) | 1                                                                                                    |                                                                                                    |
| LAN Settings        |                                                                                                    |                                                                                                    |
| Type                | Static IP address                                                                                                    | <u> </u>                                                                                                    |
|                     | Status<br>System<br>Uptime<br>Firmware Version<br>Build Date<br>Wireless Settings<br>Mode<br>Band<br>SSID<br>Channel<br>Encryption Method<br>BSSID<br>Connected Device(s)<br>LAN Settings | System         Uptime       0day:0h:2m:3s         Firmware Version       1.00 (R0.10/81.03)         Build Date       Tue, 22 Apr 2014 11:15:16 +0900         Wireless Settings       Wired connection         Band       2.4 GHz (b/g/n)         SSID       Buffalo-G-65C8         Channel       11         Encryption Method       WPA2         BSSID       BK:35:dd:4d:65:c8         Connected Device(s)       1         LAN Settings       Encryption Method |

# **Change AirStation's Settings**

You can change the AirStation's settings with the setup wizard. Refer to the following to use the wizard.

# **Wireless WAN Settings**

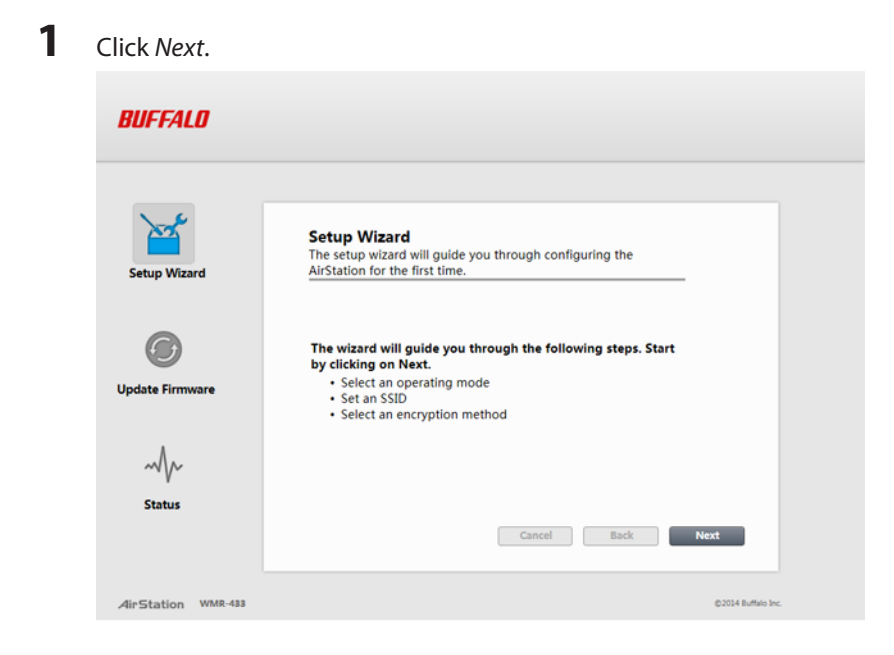

2 Select Wireless Connection and click Next.

| BUFFALD            |                                            |                                                                                                    |                    |
|--------------------|--------------------------------------------|----------------------------------------------------------------------------------------------------|--------------------|
|                    | Select an Operating N                      | Node                                                                                                    |                    |
| Setup Wizard       | O Wired Connection:                        | Select this to share a wired<br>network connecting from an<br>Ethernet cable.                                        |                    |
|                    | Wireless Connection:                       | Select this to access and share an<br>existing wireless network.                                                     |                    |
| Update Firmware    | <ul> <li>Wireless Access Point:</li> </ul> | Select this to disable routing and<br>DHCP functionality while using a<br>wired connection (advanced users<br>only). |                    |
| $\sim \sim \sim$   |                                            |                                                                                                    |                    |
| Status             |                                            |                                                                                                    |                    |
|                    |                                            | Cancel Back                                                                                                    | Next               |
| AirStation WMR-433 |                                            |                                                                                                    | ©2014 Buffalo Inc. |

# Click Search.

| BUFFALO            |                                                                                                    |                    |
|--------------------|----------------------------------------------------------------------------------------------------|--------------------|
| Setup Wizard       | Search for an Access Point<br>Click (Search) and select an access point to connect to the<br>Internet. |                    |
| Update Firmware    | Search                                                                                                 |                    |
| ∽√\/y∽<br>Status   |                                                                                                    |                    |
| AirStation WMR-488 | Cancel Back                                                                                            | ©2014 Buffalo Inc. |

4 Select an access point to connect to and click *Next*.

|            | Search for<br>Click [Search] | an Access<br>and select an | Point<br>access p | oint t | o connect            | to the |        | ^ |
|------------|------------------------------|----------------------------|-------------------|--------|----------------------|--------|--------|---|
| up Wizard  | Internet.                    |                            |                   |        |                      |        |        |   |
|            | Search                       |                            |                   |        |                      |        |        |   |
| 0          | otaran                       |                            |                   |        |                      |        |        |   |
| J          | SSID                         | BSSID                      | Channel           | Туря   | Encryption           | Signal | Select |   |
| Eirmune    | aasa-1234                    | 78542e11:da96              | (b/g/H)           | AP     | 2-PSX                | *      | 0      |   |
| e Firmware | bbbb-5678                    | 24.dbac-43.8d.29           | 1<br>(b/g/n)      | AP     | 2-PSK                |        |        |   |
|            | WAP-G                        | 10.6131.47.06.10           | (b/g/n)           | AP     | WPA2-1X              | ÷      | 0      |   |
|            | Buffalo-G-9999               | 00.0d.0b.ca.74.1b          | 5<br>(b/g)        | AP     | WPA-PSK              |        | 0      |   |
| Ar         | Buffalo G-17CA               | 10.64.34.41.17.40          | 6<br>(b/g/n)      | AP     | WPA-PSK/WPA<br>2-PSK | ۲      | ۲      |   |
| ·V         | BUFFAUD-123456_G             | 20.4e/710b/26x5            | 2<br>(b/g/ti)     | AP     | WPA-PSK/WPA<br>2-PSK |        | 0      |   |
|            |                              |                            |                   |        | 1                    | -      |        | × |

5 Enter the pre-shared key of the access point you selected and click *Finish*.

| BUFFALD            |                                                                                                    |
|--------------------|----------------------------------------------------------------------------------------------------|
| Setup Wizard       | Wireless Connection Configuration<br>Enter the pre-shared key of the access point you selected. If the<br>access point is not encrypted, leave it as is and click "Finish". |
| Update Firmware    | Encryption Method: WPA2 (AES) v<br>Pre-shared Key Format: Password v<br>Pre-shared Key: 12345678 ×                                                                          |
| My~<br>Status      | Cancel Back Finish                                                                                                    |
| AirStation WMR-433 | ©2014 Buffalo Inc.                                                                                                    |

Note: If the access point is not encrypted, leave it as is and click Finish.

#### **6** Click *Reboot Now*.

| BUFFALO              |                                                                                                    |                   |
|----------------------|----------------------------------------------------------------------------------------------------|-------------------|
| Setup Wizard         | Wireless connection established successfully.<br>Reboot the AirStation to apply the changes.<br>Click 'Reboot Now' to restart the AirStation now, or click 'Reboot<br>Later' if you want to make additional changes. |                   |
| O<br>Update Firmware | Reboot Now Reboot Later                                                                                                    |                   |
| ~~~                  |                                                                                                    |                   |
| Status               |                                                                                                    |                   |
| 4irStation WMR-433   |                                                                                                    | ©2014 Buffalo Inc |

**7** The AirStation will reboot, which will take about 1 minute.

| Configuration finished.                                                    |  |
|----------------------------------------------------------------------------|--|
| The AirStation is now rebooting. Do not turn off or reboot the AirStation. |  |
| Please wait <b>19</b> seconds                                              |  |
|                                                                            |  |

8 When "Rebooted." is displayed, the AirStation is ready to use.

#### Configuration finished.

The AirStation is now rebooting. Do not turn off or reboot the AirStation.

Rebooted. Close all web browsers.

# Wired WAN Settings

1 Click Next.

| BUFFALD            |                                                                                                    |
|--------------------|----------------------------------------------------------------------------------------------------|
| Setup Wizard       | <b>Setup Wizard</b><br>The setup wizard will guide you through configuring the<br>AirStation for the first time.                                                     |
| Update Firmware    | The wizard will guide you through the following steps. Start<br>by clicking on Next.<br>• Select an operating mode<br>• Set an SSID<br>• Select an encryption method |
| ∽√\/~<br>Status    |                                                                                                    |
| AirStation WMR-433 | Cancel Back Next                                                                                                    |

**2** Select *Wired Connection* or *Wireless Access Point* and click *Next*.

Note: Wireless access point mode does not have routing or DHCP capabilities.

| BUFFALO            |                                                                          |                                                                                                    |                    |
|--------------------|--------------------------------------------------------------------------|----------------------------------------------------------------------------------------------------|--------------------|
|                    | Select an Operating N                                                    | Node                                                                                                    |                    |
| Setup Wizard       | Wired Connection:                                                        | Select this to share a wired<br>network connecting from an<br>Ethernet cable.                                                              |                    |
| Update Firmware    | <ul> <li>Wireless Connection:</li> <li>Wireless Access Point:</li> </ul> | Select this to access and share an<br>existing wireless network.<br>Select this to disable routing and<br>DHCP functionality while using a |                    |
| mlar               |                                                                          | wired connection (advanced users<br>only).                                                                                                 |                    |
| Status             |                                                                          | Cancel Back                                                                                                    | Next               |
| AirStation WMR-433 |                                                                          |                                                                                                    | ©2014 Buffalo Inc. |

#### **3** Enter an SSID and click *Next*.

| 1              | Set an SSID            |                                       |
|----------------|------------------------|---------------------------------------|
| Setup Wizard   | Enter the SSID (wirele | ess network name) for the AirStation. |
|                | SSID:                  | Buffalo-G-65C8                        |
| 6              |                        |                                       |
| 0              |                        |                                       |
| odate Firmware |                        |                                       |
|                |                        |                                       |
| ~h~            |                        |                                       |
| Status         |                        |                                       |
|                |                        | Cancel Back Next                      |

Notes:

- If SSID field is left blank, the SSID will not change.
- Use only alphanumeric characters for the SSID.
- 4 Configure the encryption method and click *Finish*.

| FFALO      |                                                          |                                                         |        |
|------------|----------------------------------------------------------|---------------------------------------------------------|--------|
| <u>}</u>   | Wireless 2.4 GHz Sec                                     | urity Settings                                          |        |
| tup Wizard | Select an encryption meth<br>for protecting your data fi | nod. WPA or WPA2 is recomme<br>rom unauthorized access. | ended  |
| ~          | Encryption Method: WP                                    | A2 (AES) -                                              |        |
| ( )        | Pre-shared Key Format:                                   | Password *                                              |        |
| -          | Pre-shared Key:                                          | 12345678                                                |        |
| ~~         |                                                          |                                                         |        |
| Status     |                                                          | Cancel Back                                             | Finish |
|            |                                                          |                                                         |        |

Notes:

- 2.4 GHz and 5 GHz share the same encryption method. The encryption method configured here will be applied to both bandwidths.
- You can use "No encryption", "WEP", "WPA (AES)", "WPA2 (AES)", or "WPA2 mixed mode" for the encryption method.
- When using WEP, WPA (AES), or WPA2 (AES), select the key format before entering the key. Refer to the chart below on entry rules. Use only alphanumeric characters.

|                 | ASCII (Password)                 | Hex                           |
|-----------------|----------------------------------|-------------------------------|
| No encryption   | -                                | -                             |
| WED (64 bit)    | E characters (case consitive)    | 10 digits                     |
|                 | 5 Characters (case-sensitive)    | 0-9, a-f (not case-sensitive) |
| WEP (128-bit)   | 13 characters (case-sensitive)   | 26 digits                     |
|                 |                                  | 0-9, a-f (not case-sensitive) |
| WPA (AES)       |                                  |                               |
| WPA2 (AES)      | 8-63 characters (case-sensitive) | 64 digits                     |
| WPA2 mixed mode |                                  | 0-9, a-f (not case-sensitive) |

#### **5** Click *Reboot Now*.

| BUFFALO            |                                                                                                    |  |
|--------------------|----------------------------------------------------------------------------------------------------|--|
| Setup Wizard       | <b>Configuration finished.</b><br>Reboot the AirStation to apply the changes.<br>Click 'Reboot Now' to restart the AirStation now, or click<br>'Reboot Later' if you want to make additional changes. |  |
| Update Firmware    | Rebot Now Rebot Later                                                                                                    |  |
| ∽√√√∽<br>Status    |                                                                                                    |  |
| AirStation WMR-488 | ©2014 Buthio Inc.                                                                                                    |  |

6

The AirStation will reboot, which will take about 1 minute.

#### Configuration finished.

The AirStation is now rebooting. Do not turn off or reboot the AirStation.

Please wait 19 seconds...

7 When "Rebooted." is displayed, the AirStation is ready to use.

#### Configuration finished.

The AirStation is now rebooting. Do not turn off or reboot the AirStation.

Rebooted. Close all web browsers.

If you changed the SSID and/or encryption method, reconnect to the AirStation with the new SSID and encryption method.

### Notice for 2.4 GHz Bandwidth

By default, the 2.4 GHz maximum baud rate is 72.2 Mbps (20 MHz bandwidth). After configuration with the setup wizard, its maximum baud rate changes to 150 Mbps (40 MHz bandwidth). For 5 GHz, the maximum baud rate is 433.3 Mbps (80 MHz bandwidth) by default.

# **Chapter 4 - Troubleshooting**

#### **Cannot Access Settings**

- See chapter 3 for instructions to open Settings.
- Enter the correct username and password to log in to Settings. If you are using the AirStation with factory default settings, refer to the setup card.
- Verify that your web browser is not set to use proxies.
- Make sure that your PC is configured to "obtain an IP address automatically from DHCP".
- Restart your AirStation.
- If the AirStation is in wireless access point mode, follow the procedure below to access Settings. Alternatively, if you have the setup card, you can simply reset the AirStation.
- (1) Disconnect the Ethernet cable from the AirStation.
- (2) Disconnect the USB cable from the AirStation and connect it to the AirStation again.
- (3) Refer to "How to Configure TCP/IP" section to configure your PC's IP address as "192.168.13.xxx".
- (4) Open a web browser and enter "192.168.13.1" in the address field.
- (5) Enter "admin" for the username and the encryption key for the password, then click OK.
- (6) Settings is displayed.

### **Cannot Connect to the Network Wirelessly**

- 2.4 GHz and 5 GHz share the same encryption method. If you change the encryption method, connect to the
  network using the new encryption regardless of the bandwidth switch.
  If you forgot the encryption method, hold down the reset button on the base of your AirStation for about 7 seconds
  to initialize its settings.
- Configure your wireless client with the same SSID, encryption type, and encryption key as set on the AirStation. The factory defaults are:

SSID (11n/g/b) - Buffalo-G-XXXX (where "XXXX" is the last 4 digits of the AirStation's MAC address)

SSID (11ac/a/n) - Buffalo-A-XXXX (where "XXXX" is the last 4 digits of the AirStation's MAC address)

Encryption Type - WPA2 (AES)

Encryption Key - Printed on the setup card

- Place your AirStation and wireless devices 2 10 feet apart.
- Restart your AirStation.

#### **Cannot Connect to the Network with 5 GHz**

- Move the 5 GHz/2.4 GHz selector switch to 5 GHz.
- Confirm that your PC is compatible with 5 GHz bandwidth.
- Confirm that the access point the AirStation is connected to is compatible with 5 GHz bandwidth.

#### Forgot AirStation's SSID, Encryption Key, or Password

Hold down the reset button on the base of your AirStation for about 7 seconds to initialize its settings. All settings, including your password, SSID, and encryption key will be initialized to their defaults. Hold down this button for 2-5 seconds to reboot the AirStation without initializing.

### How to Configure TCP/IP

#### Windows 8.1/Windows 8

To configure TCP/IP in Windows 8.1 or Windows 8, follow the procedure below.

- **1** Open Control Panel.
- **2** Click Network and Internet.
- **3** Click Network and Sharing Center.
- 4 Click Change Adapter Settings on the left side menu.
- **5** Right-click the network adapter, then click *Properties*.
- **6** If the "User Account Control" screen opens, click Yes or Continue.
- **7** Select Internet Protocol Version 4 (TCP/IPv4) then click Properties.

To have DHCP set your IP address settings automatically, check Obtain an IP address automatically and Obtain DNS server address automatically.
 Alternately, you can configure the settings manually. Example:
 If the router's IP address is 192.168.13.1,
 IP address: 192.168.13.80
 Subnet mask: 255.255.255.0
 Default gateway: 192.168.13.1
 Preferred DNS server: 192.168.13.1

9 Click OK.

# Windows 7

To configure TCP/IP in Windows 7, follow the procedure below.

- 1 Open Control Panel.
- **2** Click Network and Sharing Center.
- 3 Click Change Adapter Settings on the left side menu.
- 4 Right-click the network adapter, then click Properties.
- 5 If the "User Account Control" screen opens, click Yes or Continue.
- 6 Select Internet Protocol Version 4 (TCP/IPv4) then click Properties.

7 To have DHCP set your IP address settings automatically, check Obtain an IP address automatically and Obtain DNS server address automatically. Alternately, you can configure the settings manually. Example: If the router's IP address is 192.168.13.1, IP address: 192.168.13.80 Subnet mask: 255.255.255.0 Default gateway: 192.168.13.1 Preferred DNS server: 192.168.13.1 Alternate DNS server: blank

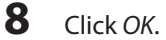

# Windows Vista

To configure TCP/IP in Windows Vista, follow the procedure below.

#### **1** Open Control Panel.

- **2** Click Network and Sharing Center.
- **3** Click *Manage network connections* on the left side menu.
- **4** Right-click the network adapter, then click *Properties*.
- 5 If the "User Account Control" screen opens, click Yes or Continue.
- **6** Select Internet Protocol Version 4 (TCP/IPv4) then click Properties.

To have DHCP set your IP address settings automatically, check Obtain an IP address automatically and Obtain DNS server address automatically.
 Alternately, you can configure the settings manually. Example:
 If the router's IP address is 192.168.13.1,
 IP address: 192.168.13.80
 Subnet mask: 255.255.255.0
 Default gateway: 192.168.13.1
 Preferred DNS server: 192.168.13.1
 Alternate DNS server: blank

8 Click OK.

# Windows XP

To configure TCP/IP in Windows XP, follow the procedure below.

- **1** Open *Control Panel*.
- **2** Double-click *Network*.
- **3** Right-click the network adapter, then click *Properties*.
- **4** Select Internet Protocol (TCP/IP) then click Properties.
- To have DHCP set your IP address settings automatically, check Obtain an IP address automatically and Obtain DNS server address automatically.
  Alternately, you can configure the settings manually. Example:
  If the router's IP address is 192.168.13.1,
  IP address: 192.168.13.80
  Subnet mask: 255.255.255.0
  Default gateway: 192.168.13.1
  Preferred DNS server: 192.168.13.1
  Alternate DNS server: blank
- 6 Click OK.

### Mac OS

To configure TCP/IP in Mac OS, follow the procedure below.

- 1 Click Apple menu > System Preferences....
- **2** Click Network.
- **3** Click the network adapter.
- 4 To have DHCP set your IP address settings automatically, select Using DHCP in the "Configure IPv4" field. Alternately, you can configure the settings manually. Example: If the router's IP address is 192.168.13.1, IP address: 192.168.13.80 Subnet mask: 255.255.255.0 Default gateway: 192.168.13.1 Preferred DNS server: 192.168.13.1 Alternate DNS server: blank
- **5** Click Apply.

### **Other Tips**

#### Issue:

I reset my AirStation to factory default settings and forgot how to log in to Settings.

#### Answer:

Open your browser, enter 192.168.13.1 as the browser address, and hit the enter key. You will be prompted to log in. Enter "admin" for the username and the encryption key for the password. Click *OK* to log in.

#### Issue:

How do I enable or modify security encryption settings on the AirStation?

#### Answer:

Log in to Settings and navigate to *Setup Wizard - Wireless 2.4 GHz Security Settings* or *Setup Wizard - Wireless 5 GHz Security Settings*. Buffalo recommends using WPA2-PSK AES for wireless encryption. The passphrase or key should be at least 8 characters in length. You cannot modify security settings on the AirStation when the AirStation is in wireless connection mode.

#### Issue:

#### How do I change my AirStation's SSID?

#### Answer:

Log in to Settings and navigate to *Setup Wizard* - *Set an SSID*. Enter a new name for your network and click *Next*. Once the AirStation has rebooted, you will need to reconnect any wireless clients to the AirStation using the new network name. The encryption key will still be the same. You cannot change your AirStation's SSID when the AirStation is in wireless connection mode.

#### Issue:

Though I am able to successfully make a connection with my AirStation, I am unable to access the Internet with my web browser.

#### Answer:

For wired connection, confirm that the Ethernet cable is correctly connected to the Internet port. For wireless connection, confirm the connection with the access point. If there is no problem with the Ethernet cable or the access point, reboot the AirStation. If you still cannot access the Internet, check the settings of the router or the access point that the AirStation is connected to. If you are using the AirStation in a hotel, call hotel staff to check the connection.

#### Issue:

Where can I download the latest drivers, firmware, and instructions for my Buffalo wireless products?

#### Answer:

The latest drivers and firmware are available online at www.buffalotech.com.

# **Appendix A - Supplemental Information**

### **Default Configuration Settings**

| Feature           | Parameter             | Default Setting                                                     |  |
|-------------------|-----------------------|---------------------------------------------------------------------|--|
| LAN Settings      | IP Address            | 192.168.13.1 (fixed)                                                |  |
|                   | DHCP Server           | Enabled                                                             |  |
|                   | DHCP IP Address Pool  | 192.168.13.2 to 192.168.13.65 (fixed)                               |  |
|                   |                       | 2.4 GHz: Buffalo-G-XXXX                                             |  |
|                   | SSID                  | 5 GHz: Buffalo-A-XXXX                                               |  |
|                   |                       | (where "XXXX" is the last 4 digits of the AirStation's MAC address) |  |
| Wingloog Cotting  | Encryption Method     | WPA2 (AES)                                                          |  |
| Wireless Settings | Pre-shared Key Format | Password                                                            |  |
|                   | Pre-shared Key        | The 8-digit random number printed on the setup card.                |  |
|                   | Wireless Channel      | Auto (fixed)                                                        |  |
|                   | Bandwidth             | 2.4 GHz: 20 MHz (40 MHz after setup wizard is finished)             |  |
|                   |                       | 5 GHz: 80 MHz (fixed)                                               |  |
| Administration    | Username              | admin (fixed)                                                       |  |
| Administration    | Password              | The 8-digit random number printed on the setup card.                |  |

**Note:** The LAN-side IP address will automatically change to avoid duplicating the Internet-side IP address. For example, If the Internet-side IP address is "192.168.13.xxx", the LAN-side IP address will change to "192.168.12.1".

### **Technical Specifications**

| Wireless LAN Interface |                                                                           |
|------------------------|---------------------------------------------------------------------------|
| Standard Compliance    | IEEE 802.11ac / IEEE 802.11n / IEEE 802.11a / IEEE 802.11g / IEEE 802.11b |
| Transmission Method    | Direct sequence spread spectrum (DSSS), OFDM, SISO                        |
| Frequency Range        | Available frequencies depend on the country of purchase.                  |

|                        | IFFE 802 11ac 20 MHz RW < Long GI>:                                       |
|------------------------|---------------------------------------------------------------------------|
|                        | 72/65/585/52/20/26/10.5/12/6.5 Mbps (1 stream)                            |
|                        | IEEE 902 11ac 20 MHz DW (Short Class                                      |
|                        | <b>IEEE 802.1 I dC 20 MHZ BW <math>&lt;</math> Shiort GI&gt;:</b>         |
|                        | 80.7/72.2/05/57.8/43.3/28.9/21.7/14.4/7.2 Mbps (1 stream)                 |
|                        | IEEE 802.11ac 40 MHz BW <long gi="">:</long>                              |
| Iransmission Rate      | 180/162/135/121.5/108/81/54/40.5/27/13.5 Mbps (1 stream)                  |
| 802.11ac               | IEEE 802.11ac 40 MHz BW <short gi="">:</short>                            |
|                        | 200/180/150/135/120/90/60/45/30/15 Mbps (1 stream)                        |
|                        | IEEE 802.11ac 80 MHz BW <long gi="">:</long>                              |
|                        | 390/351/292.5/263.3/234/175.5/117/87.8/58.5/29.3 Mbps (1 stream)          |
|                        | IEEE 802.11ac 80 MHz BW <short gi="">:</short>                            |
|                        | 433.3/390/325/292.5/260/195/130/97.5/65/32.5 Mbps (1 stream)              |
|                        | IEEE 802.11n 20 MHz BW <long gi="">:</long>                               |
|                        | 65/58.5/52/39/26/19.5/13/6.5 Mbps (1 stream)                              |
|                        | IEEE 802.11n 20 MHz BW <short gi="">:</short>                             |
|                        | 72.2/65/57.8/43.3/28.9/21.7/14.4/7.2 Mbps (1 stream)                      |
|                        | IEEE 802.11n 40 MHz BW <long gi="">:</long>                               |
| Transmission Rate      | 135/121.5/108/81/54/40.5/27/13.5 Mbps (1 stream)                          |
| 802.11n/a/g/b          | IEEE 802.11n 40 MHz BW <short gi="">:</short>                             |
|                        | 150/135/120/90/60/45/30/15 Mbps (1 stream)                                |
|                        | IEEE 802.11a / IEEE 802.11g:                                              |
|                        | 54/48/36/24/18/12/9/6 Mbps                                                |
|                        | IEEE 802.11b:                                                             |
|                        | 11/5.5/2/1 Mbps                                                           |
| Access Mode            | Infrastructure Mode                                                       |
| Security               | WPA2-PSK (AES), WPA-PSK (AES), WPA2 mixed PSK (AES), WEP (128 bit/64-bit) |
| Wired Interface        |                                                                           |
| Standard Compliance    | IEEE 802.3u (100BASE-TX) / IEEE 802.3 (10BASE-T)                          |
| Transmission Rate      | 10/100 Mbps                                                               |
| Transmission Encoding  | 100BASE-TX 4B5B/MLT-3, 10BASE-T Manchester Coding                         |
| Access Method          | CSMA/CD                                                                   |
| Speed and Flow Control | 10/100 Mbps, Auto Sensing, Auto MDIX                                      |
| USB Interface          |                                                                           |
| Number/Type of Port    | 1 Micro USB port                                                          |
| Other                  |                                                                           |
| Power Supply           | 5V                                                                        |
| Power Consumption      | About 2.5 W (Max)                                                         |
| Dimensions             | 45 x 45 x 15 mm (1.77 x 1.77 x 0.59 in.)                                  |
| Weight                 | 19 g (0.7 oz.)                                                            |
| Operating Environment  | 0 - 40° C (32 - 104° F), 10 - 85% (non-condensing)                        |

#### **Environmental Information**

- The equipment that you have purchased has required the extraction and use of natural resources for its production.
- The equipment may contain hazardous substances that could impact health and the environment.
- In order to avoid the dissemination of those substances in our environment and to diminish the pressure on the natural resources, we encourage you to use the appropriate take-back systems.
- The take-back systems will reuse or recycle most of the materials of your end life equipment in a sound way.
- The crossed-out wheeled bin symbol invites you to use those systems.

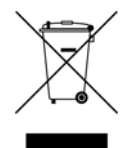

• If you need more information on collection, reuse, and recycling systems, please contact your local or regional waste administration.

### **GPL Information**

The source code for Buffalo products that use GPL code is available at http://opensource.buffalo.jp/.

# Appendix B - Regulatory Compliance Information

The information below is only for US and Canada region.

Only use the cables and accessories that are included in the package. Don't use other accessories or cables unless specifically instructed to in the documentation.

#### **Company Information**

Buffalo Americas, Inc. 11100 Metric Boulevard suite 750 Austin Texas 78758 +1-512-349-1500

#### FCC Statement

This equipment has been tested and found to comply with the limits for a Class B digital device, pursuant to Part 15 of the FCC Rules. These limits are designed to provide reasonable protection against harmful interference in a residential installation. This equipment generates, uses and can radiate radio frequency energy and, if not installed and used in accordance with the instructions, may cause harmful interference to radio communications. However, there is no guarantee that interference will not occur in a particular installation. If this equipment does cause harmful interference to radio or television reception, which can be determined by turning the equipment off and on, the user is encouraged to try to correct the interference by one of the following measures:

- Reorient or relocate the receiving antenna.
- Increase the separation between the equipment and receiver.
- Connect the equipment into an outlet on a circuit different from that to which the receiver is connected.
- Consult the dealer or an experienced radio/TV technician for help.

Any changes or modifications not expressly approved by the party responsible for compliance could void the user's authority to operate this equipment.

This device complies with Part 15 of the FCC Rules. Operation is subject to the following two conditions: (1) This device may not cause harmful interference, and (2) this device must accept any interference received, including interference that may cause undesired operation.

This equipment complies with FCC radiation exposure limits set forth for an uncontrolled environment. End-users must follow the specific operating instructions for satisfying RF exposure compliance. This equipment should be installed and operated with minimum distance 1.5 cm between the radiator & your body. This transmitter must not be co-located or operating in conjunction with any other antenna or transmitter.

#### IC statement (IC déclaration)

This device complies with RSS-210 of the Industry Canada Rules. Operation is subject to the following two conditions:

(1) This device may not cause harmful interference, and

(2) this device must accept any interference received, including interference that may cause undesired operation.

Ce dispositif est conforme à la norme CNR-210 d'Industrie Canada applicable aux appareils radio exempts de licence. Son fonctionnement est sujet aux deux conditions suivantes:

(1) le dispositif ne doit pas produire de brouillage préjudiciable, et

(2) ce dispositif doit accepter tout brouillage reçu, y compris un brouillage susceptible de provoquer un fonctionnement indésirable.

(i) The device for the band 5150-5250 MHz is only for indoor usage to reduce potential for harmful interference to cochannel mobile satellite systems.

(ii) The maximum antenna gain permitted for devices in the band 5725-5825 MHz shall comply with the e.i.r.p. limits specified for point-to-point and non point-to-point operation as appropriate.

High-power radars are allocated as primary users (i.e., priority users) of the bands 5250–5350 MHz and 5650–5850 MHz and that these radars could cause interference and/or damage to LE-LAN devices.

(i) Le dispositif fonctionnant dans la bande 5150-5250 MHz est réservé uniquement pour une utilisation à l'intérieur afin de réduire les risques de brouillage préjudiciable aux systèmes de satellites mobiles utilisant les mêmes canaux.

(ii) le gain maximal d'antenne permis (pour les dispositifs utilisant la bande 5 725-5 825 MHz) doit se conformer à la limite de p.i.r.e. spécifiée pour l'exploitation point à point et non point à point, selon le cas.

De plus, les utilisateurs devraient aussi être avisés que les utilisateurs de radars de haute puissance sont désignés utilisateurs principaux (c.-à.d., qu'ils ont la priorité) pour les bandes 5250–5350 MHz et 5650–5850 MHz et que ces radars pourraient causer du brouillage et/ou des dommages aux dispositifs LAN-EL.

This equipment complies with IC radiation exposure limits set forth for an uncontrolled environment. End-users must follow the specific operating instructions for satisfying RF exposure compliance. This equipment should be installed and operated with minimum distance 1.5 cm between the radiator & your body.

This transmitter must not be co-located or operating in conjunction with any other antenna or transmitter.

Under Industry Canada regulations, this radio transmitter may only operate using an

antenna of a type and maximum (or lesser) gain approved for the transmitter by Industry

Canada. To reduce potential radio interference to other users, the antenna type and its gain should be so chosen that the equivalent isotropically radiated power (e.i.r.p.) is not more than that necessary for successful communication.

Cet équipement est conforme aux limites d'exposition aux rayonnements IC établies pour un environnement non contrôlé. Cet équipement doit être installé et utilisé avec un minimum de 1.5 cm de distance entre la source de rayonnement et votre corps.

L'antenne utilisée pour ce transmetteur ne doit pas être co-localisés en conjonction avec toute autre antenne ou

transmetteur.

Conformément à la réglementation d'Industrie Canada, le présent émetteur radio peut fonctionner avec une antenne d'un type et d'un gain maximal (ou inférieur) approuvé pour l'émetteur par Industrie Canada. Dans le but de réduire les risques de brouillage radioélectrique à l'intention des autres utilisateurs, il faut choisir le type d'antenne et son gain de sorte que la puissance isotrope rayonnée équivalente (p.i.r.e.) ne dépasse pas l'intensité nécessaire à l'établissement d'une communication satisfaisante.